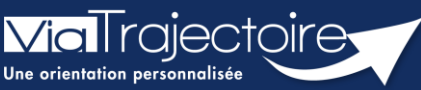

### Gestion de l'INS et appel au téléservice INSI dans ViaTrajectoire

ous modules

Cette fiche pratique décrit comment gérer l'Identité Nationale de Santé et faire appel au téléservice INSI dans ViaTrajectoire.

# 1 Faire appel au téléservice INSI

Lors de la création du dossier, les données d'identification sont saisies par l'utilisateur ou issues du DPI :

| Identification du patient                                                      |                                                          |      |                     |  |  |
|--------------------------------------------------------------------------------|----------------------------------------------------------|------|---------------------|--|--|
| Les champs indiqués en <b>rouge</b> * sont obligatoires pour créer le dossier. |                                                          |      |                     |  |  |
| Référent                                                                       |                                                          |      |                     |  |  |
| Etablissement *                                                                | CH demo 50 (CH demo 50 BN 2018)                          | •    |                     |  |  |
| Unité *                                                                        | MC050                                                    | •    |                     |  |  |
| - Identité                                                                     |                                                          |      |                     |  |  |
| ☐ Identité inconnue                                                            |                                                          |      |                     |  |  |
| Sexe *                                                                         | ⊖ Féminin                                                |      |                     |  |  |
| Nom de naissance *                                                             | DE VINCI                                                 |      |                     |  |  |
| Nom utilisé                                                                    |                                                          | 6    |                     |  |  |
| Premier prénom de naissance *                                                  | RAPHAEL                                                  |      |                     |  |  |
| Autres prénoms                                                                 |                                                          |      |                     |  |  |
| Prénom utilisé                                                                 |                                                          |      |                     |  |  |
| Date de naissance *                                                            | 07/06/2010 12 ans                                        |      |                     |  |  |
|                                                                                | Date précise inconnue                                    |      |                     |  |  |
| Lieu de naissance                                                              | ○Né(e) en France ○Né(e) à l'étranger ○Information non co | nnue |                     |  |  |
|                                                                                |                                                          |      | 4+ Créer le dossier |  |  |

1. Cliquer sur déclenche automatiquement l'appel au téléservice qui renvoie les valeurs suivantes :

| RÉCUPÉRATION DE L'IDENTITÉ DU PATIENT X              |                                                       |            |                                                                                                    |                                                                                                    |      |
|------------------------------------------------------|-------------------------------------------------------|------------|----------------------------------------------------------------------------------------------------|----------------------------------------------------------------------------------------------------|------|
| Liste des valeurs retournées par le téléservice INSi |                                                       |            | Depuis le 1er janvier 2021, toute donnée de santé doit être référencée                                                      |                                                                                                    | e    |
| Sexe                                                 | M                                                     |            | avecting                                                                                                    | (identite Nationale de Sante).                                                                                          |      |
| Nom de naissance                                     | DE VINCI                                              |            | L'INS est o<br>santé, per                                                                                                   | une identité de référence, partagée par tous les acteurs de<br>mettant un référencement fiable des données de santé.    |      |
| Liste des prénoms de naissance                       | RAPHAEL                                               |            |                                                                                                    |                                                                                                    |      |
| Date de naissance                                    | 07/08/2010                                            |            | Elle comp<br>d'inscript                                                                                                    | orte 5 traits et un matricule qui correspond au numéro<br>on au répertoire (NIR) de la personne.                        |      |
| Lieu de naissance                                    | MAZOIRES<br>Code Insee : 63220<br>Code Postal : 63420 |            | Cette éta<br>création                                                                                                    | pe n'est pas bloquante dans le déroulé du processus de<br>d'un dossier mais elle permet, si c'est possible, de sécurise | r    |
| Matricule INS                                        | 110086322083258 (NIR)                                 |            | ridentite                                                                                                    | du patient.                                                                                                    |      |
| Identifiant de l'émetteur de l'INS                   | Autorité d'affectation des INS-I                      | NIR        | Si vous avez un doute sur l'identité transmise par le télé service INSi,<br>cliquez sur « Continuer sans confirmer l'INS ». |                                                                                                    |      |
| Bien identifié-e,<br>bien soigné-e.                  |                                                       | A+ Confirm | er l'INS                                                                                                    | Continuer sans confirmer l'INS X Apoul                                                                                  | ar . |
|                                                      |                                                       | Le contra  | ier r ins                                                                                                    | Continuer sans commer rings A Annue                                                                                     | 3    |

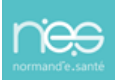

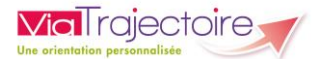

- En cliquant sur
  En cliquant sur
  L'INS ne correspond pas à mon patient l'utilisateur passe à l'étape suivante, l'INS n'est pas associé.
- En cliquant sur **X Annuler** , l'utilisateur revient à l'écran de saisie.
- En cliquant sur
  En cliquant sur
  , le dossier est créé et ViaTrajectoire récupère les traits INS (lieu de naissance et matricule INS).
- 2. Les données sont intégrées au volet administratif dans le menu **Identité** et le Niveau de confiance « **Récupérée** » est sélectionné :

| Volet Administratif et Social                                                                     |                                                          |                            |
|---------------------------------------------------------------------------------------------------|----------------------------------------------------------|----------------------------|
| es champs marqués d'un * sont obligatoires pour valider le volet, ceux indiqués en r <b>oug</b> e | e sont également obligatoires à chaque enregistrement du | volet                      |
| - Identité                                                                                        |                                                          |                            |
| Sexe *                                                                                            | Masculin                                                 |                            |
| Nom de naissance *                                                                                | DE VINCI                                                 |                            |
| Nom utilisé                                                                                       |                                                          | 0                          |
| Premier prénom de naissance *                                                                     | RAPHAEL                                                  |                            |
| Liste des prénoms de naissance                                                                    | RAPHAEL                                                  |                            |
| Prénom utilisé                                                                                    |                                                          |                            |
| Date de naissance *                                                                               | 07/08/2010 (12 ans)                                      |                            |
| Lieu de naissance                                                                                 | Né(e) en France                                          |                            |
| Ville de naissance                                                                                | MAZOIRES<br>Code Insee : 63220<br>Code Postal : 63420    |                            |
| Attribut de l'identité (Points de vigilance)                                                      | Pas de points de vigilance 🔹                             | 0                          |
| Matricule INS                                                                                     | 110086322083258 (NIR)                                    |                            |
| Dernier retour du téléservice                                                                     | Le 17/03/2023 à 11:18                                    | A-Récupérer les traits INS |
| - Niveau de confiance                                                                             |                                                          |                            |
| Justificatif d'identité                                                                           | Aucun justificatif 👻                                     | 0                          |
| Statut de l'identité                                                                              | Provisoire Validée Récupérée Qualifiée                   | 0                          |

## 2 Echec de l'appel au téléservice

Dans le cas où l'appel au téléservice échoue, un message d'information apparaît à l'écran :

Information

Aucun résultat n'a été trouvé lors de la recherche de l'identité INS

La création du dossier est alors effectuée par défaut.

| Opération effectuée avec   |
|----------------------------|
| succès.                    |
|                            |
| Le dossier a été créé avec |
|                            |
| succès.                    |
|                            |

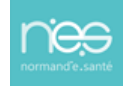

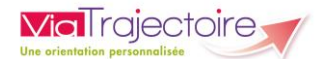

L'appel au téléservice est indiqué dans le menu **identité** du volet administratif et le niveau de confiance indique alors « **Provisoire** ».

| Volet Administratif et Social                                                                                                    |                                                     |                          |  |  |  |
|----------------------------------------------------------------------------------------------------|-----------------------------------------------------|--------------------------|--|--|--|
| Les champs marqués d'un * sont obligatoires pour valider le volet, ceux indiqués en rouge sont également obligatoires à chaque enregistrement du volet. |                                                     |                          |  |  |  |
| - Identité                                                                                                    |                                                     |                          |  |  |  |
|                                                                                                    |                                                     |                          |  |  |  |
| ☐ Identité inconnue                                                                                                    |                                                     |                          |  |  |  |
| Sexe *                                                                                                    | ●Féminin ○Masculin                                  |                          |  |  |  |
| Nom de naissance *                                                                                                    | TRICHOTIN                                           |                          |  |  |  |
| Nom utilisé                                                                                                    |                                                     | 0                        |  |  |  |
| Premier prénom de naissance *                                                                                                    | ODETTE                                              | )                        |  |  |  |
| Autres prénoms                                                                                                    |                                                     |                          |  |  |  |
| Prénom utilisé                                                                                                    |                                                     |                          |  |  |  |
| Date de naissance *                                                                                                    | 14/06/1946 <b>76 ans</b>                            |                          |  |  |  |
|                                                                                                    | Date précise inconnue                               |                          |  |  |  |
| Lieu de naissance                                                                                                    | ○Né(e) en France ○Né(e) à l'étranger ○Information r | non connue               |  |  |  |
| Attribut de l'identité (Points de vigilance)                                                                                                    | Pas de points de vigilance 🔹 🚺                      |                          |  |  |  |
| Dernier retour du téléservice                                                                                                    | Le 17/03/2023 à 12:14                               | Récupérer les traits INS |  |  |  |
| – Niveau de confiance                                                                                                    |                                                     |                          |  |  |  |
| Justificatif d'identité                                                                                                    | Aucun justificatif -                                |                          |  |  |  |
| Statut de l'identité                                                                                                    | Provisoire Validée Récupérée Qualifiée              |                          |  |  |  |

#### **Documentations :**

#### ANS\_INS\_Depliant\_PSL.pdf (identito-na.fr)

Fiche pratique : Déploiement de l'INS dans les applications régionales d'e-santé.

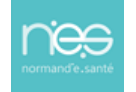